# PG307 AXI Sideband Formatter Utility v1.0

# LogiCORE IP Product Guide

Vivado Design Suite

PG307 (v1.0) April 4, 2018

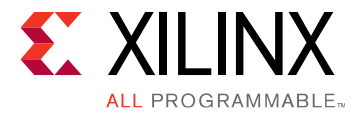

# Table of Contents

| Chapter 1: IP Facts                                | 4  |
|----------------------------------------------------|----|
| Features                                           | 4  |
| IP Facts Table                                     | 4  |
| Chapter 2: Overview                                | 6  |
| Feature Summary                                    | 6  |
| Operation                                          | 6  |
| Unsupported Features                               | 13 |
| Licensing and Ordering                             | 13 |
| Chapter 3: Product Specification                   | 14 |
| Standards                                          |    |
| Performance                                        |    |
| Resource Use                                       |    |
| Port Descriptions                                  | 15 |
| Chapter 4: Designing with the Core                 |    |
| Application Example                                | 18 |
| Clocking                                           |    |
| Resets                                             | 19 |
| Chapter 5: Design Flow Steps                       | 20 |
| Customizing and Generating the Core                | 20 |
| Constraining the Core                              | 26 |
| Simulation                                         |    |
| Synthesis and Implementation                       | 27 |
| Appendix A: Upgrading                              |    |
| Appendix B: Debugging                              | 29 |
| Finding Help on Xilinx.com                         | 29 |
| Appendix C: Additional Resources and Legal Notices | 31 |

www.xilinx.com

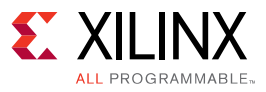

| Xilinx Resources                        | 31 |
|-----------------------------------------|----|
| Documentation Navigator and Design Hubs | 31 |
| References                              | 32 |
| Training Resources                      | 32 |
| Revision Table                          |    |
| Please Read: Important Legal Notices    | 33 |

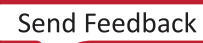

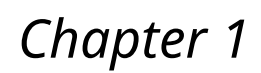

**E** XILINX

ALL PROGRAMMABLE

## **IP** Facts

The AXI Sideband Formatter Utility IP core inserts information into or recovers information from AXI USER signals for transport across a SmartConnect network.

## **Features**

- SMID for MPSoC SMMU:
  - SMID insertion (optional)
  - SMID extraction (optional)
  - SMID removal (optional)
- Parity:
  - Generate parity on Write Data and Read Data channel output (optional)
  - Detect parity errors on Write Data and Read Data channel input (optional)

## **IP Facts Table**

| LogiCORE IP Facts Table              |                                                         |  |  |  |
|--------------------------------------|---------------------------------------------------------|--|--|--|
| Core S                               | pecifics                                                |  |  |  |
| Supported Device Family <sup>1</sup> | UltraScale+, UltraScale, 7 series and Zynq®-7000 AP SoC |  |  |  |
| Supported User Interfaces            | AXI4 and AXI3                                           |  |  |  |
| Resources Not Applicable             |                                                         |  |  |  |
| Provided                             | with Core                                               |  |  |  |
| Design Files SystemVerilog           |                                                         |  |  |  |
| Example Design                       | N/A                                                     |  |  |  |
| Test Bench                           | N/A                                                     |  |  |  |
| Constraints File                     | N/A                                                     |  |  |  |
| Simulation Model                     | Unencrypted SystemVerilog                               |  |  |  |

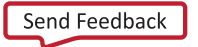

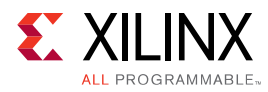

| LogiCORE IP Facts Table                                                                   |         |  |  |  |  |  |
|-------------------------------------------------------------------------------------------|---------|--|--|--|--|--|
| Supported S/W Driver                                                                      | N/A     |  |  |  |  |  |
| Tested Design Flows <sup>2</sup>                                                          |         |  |  |  |  |  |
| Design Entry Vivado® Design Suite                                                         |         |  |  |  |  |  |
| Simulation For supported simulators, see the Xilinx Design Tools:<br>Release Notes Guide. |         |  |  |  |  |  |
| Synthesis                                                                                 | Vivado  |  |  |  |  |  |
| Sup                                                                                       | Support |  |  |  |  |  |
| Provided by Xilinx® at the Xilinx Support web page                                        |         |  |  |  |  |  |

Notes:

- 1. For a complete list of supported devices, see the Vivado IP catalog.
- 2. For the supported versions of the tools, see the Xilinx Design Tools: Release Notes Guide.

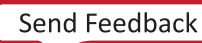

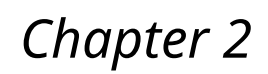

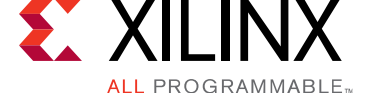

## Overview

The AXI Sideband Formatter Utility IP core inserts or recovers information into/from AXI User signals for transport across a SmartConnect network.

The core performs the following two functions.

- Transmission of SMID information along the AXI awuser and aruser signals.
- Generation, detection and transmission of parity information along the AXI wuser and ruser signals. Each instance of the IP can perform either or both of these two functions.

## **Feature Summary**

#### SMID for MPSoC SMMU

- SMID insertion (optional)
- SMID extraction (optional)
- SMID removal (optional)

#### Parity

- Generates parity on Write Data and Read Data channel output (optional).
- Detect parity errors on Write and Read channel input (optional).

## Operation

The functional block diagram of the core is shown in the following figure.

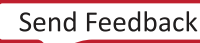

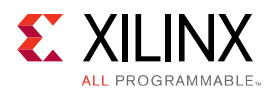

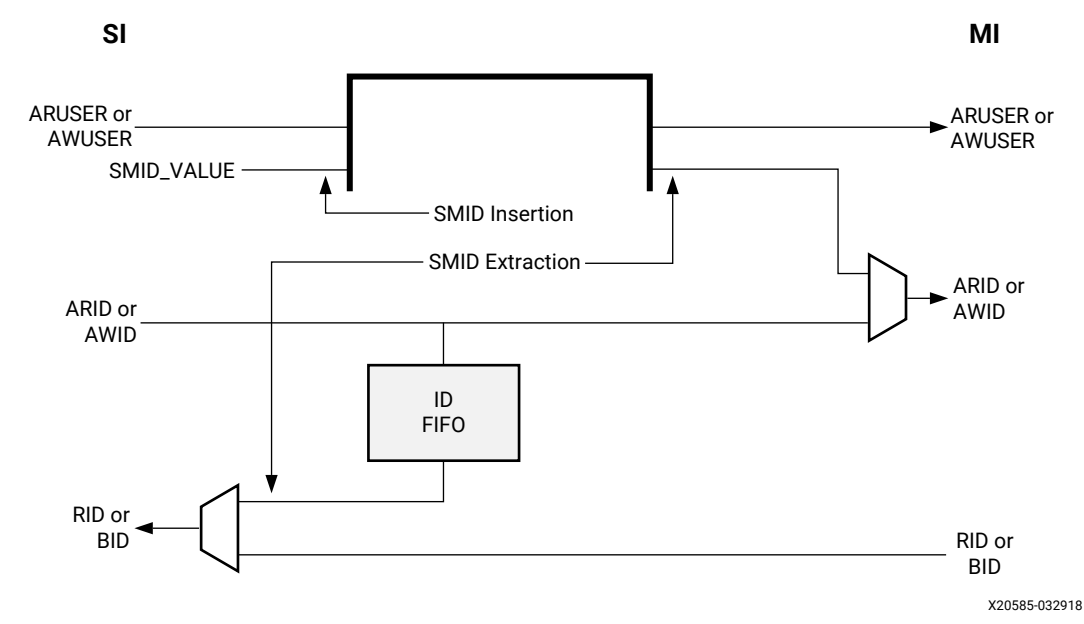

Figure 1: SMID Functionality

The SMID Functionality figure shows the SMID functionality of the core. When SMID\_MODE=INSERT, the constant SMID\_VALUE is inserted into the low-order position of the out-bound <code>aruser</code> or <code>awuser</code>, for each read or write command, to be transported across the SmartConnect network. When SMID\_MODE=EXTRACT, the SMID value is recovered from the in-bound user signal and transferred onto the out-bound <code>arid</code> or <code>awid</code> to be presented to a PL-PS AXI-slave interface of a MPSoC block.

### SMID for MPSoC SMMU

In Zynq<sup>®</sup> UltraScale+<sup>™</sup> MPSoC, the processor SMMU performs address translation based on a System Management ID tag (SMID). See the *Zynq UltraScale+ Device Technical Reference Manual* (UG1085). The SMID identifies the master device that is accessing one of the slave devices in the processor block via the SMMU. SMID values are normally communicated among masters and slaves within the Processing System hard-block. AXI interfaces of the fabric IP do not natively communicate SMID information. However, SMID values can be transported across the fabric as sideband information as part of the AXI awuser or aruser signal. You can connect the AXI Sideband Formatter Utility IP core along AXI pathways in the fabric to insert and extract SMID values so that fabric masters can take advantage of SMMU address translation when accessing PS block slaves.

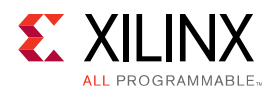

For each fabric master that accesses the PS block, you can insert an AXI Sideband Formatter Utility IP core between the master's AXI interface and the fabric interconnect. You then configure the IP to insert an SMID value for that master into the AXI awuser or aruser signal. You can connect another AXI Sideband Formatter IP core between the fabric interconnect and one of the AXI fabric slave interfaces of the Zynq UltraScale+ MPSoC Processing System core. You then configure this slave-side IP to extract the SMID value and pass it to the PS block in the format expected by the SMMU.

#### SMID Insertion

To set the SMID value for a fabric master, you connect its AXI master interface to the S\_AXI interface of an AXI Sideband Formatter Utility IP core. Then connect the M\_AXI interface of the IP to the fabric interconnect so that transactions can reach the PS block. You configure the IP to perform SMID insertion, specifying the field width and constant SMID value.

For each AW or AR transfer, the value of SMID is inserted into the low-order position of awuser and aruser; any in-bound value is left-shifted.

#### SMID Extraction

To retrieve the SMID value from an AXI transaction arriving at the PS block, you insert an AXI Sideband Formatter Utility IP core between the fabric interconnect and one of the AXI fabric slave interfaces of the PS block. You then configure the IP to perform SMID extraction, again specifying the width of the SMID field to extract.

It is also acceptable to directly connect an AXI Sideband Formatter Utility IP core configured for SMID extraction to the output of another AXI Sideband Formatter Utility IP core configured for SMID insertion, if no intervening AXI interconnect is needed. (These two functions cannot be performed by the same instance of the core.)

For each AW or AR transfer, the SMID field is extracted from the low-order position of awuser or aruser and the remainder (if any) is right-shifted and propagated.

The extracted SMID value is propagated as the out-bound awid or arid (and wid if AXI3), which is where the SMMU expects to find the SMID.

Any in-bound value of awid or arid (if S\_ID\_WIDTH>0) is pushed into a queue to be restored during the corresponding response transfer.

- During response transfers, received rid or bid are discarded and replaced by the saved awid and arid (if any).
- AW and AR command traffic gets single-threaded according to SMID (disregarding any awid or arid). Any transfer received while there is an outstanding transaction with a different SMID value gets stalled. This avoids any response reordering.

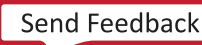

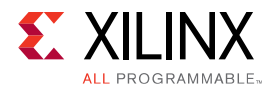

In AXI3, W-channel gets stalled until the corresponding AW is received so that extracted SMID can be propagated as wid.

#### SMID Removal

When the AXI awuser and aruser signals are being used to carry other information in addition to SMID transport, the AXI Sideband Formatter Utility IP core restores the original value when the SMID is extracted at the PS block interface. But if the user signal information also needs to go to destinations other than the PS block, the core can also be used to restore the original information without processing the SMID. By inserting an AXI Sideband Formatter Utility IP core in front of any AXI slave endpoint and configuring it to perform SMID removal, the IP will strip the SMID and propagate the original info to the slave.

For each AW or AR transfer, the SMID field is extracted from the low-order position of awuser or aruser and the remainder (if any) is right-shifted and propagated.

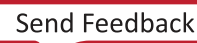

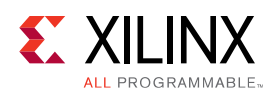

### Parity

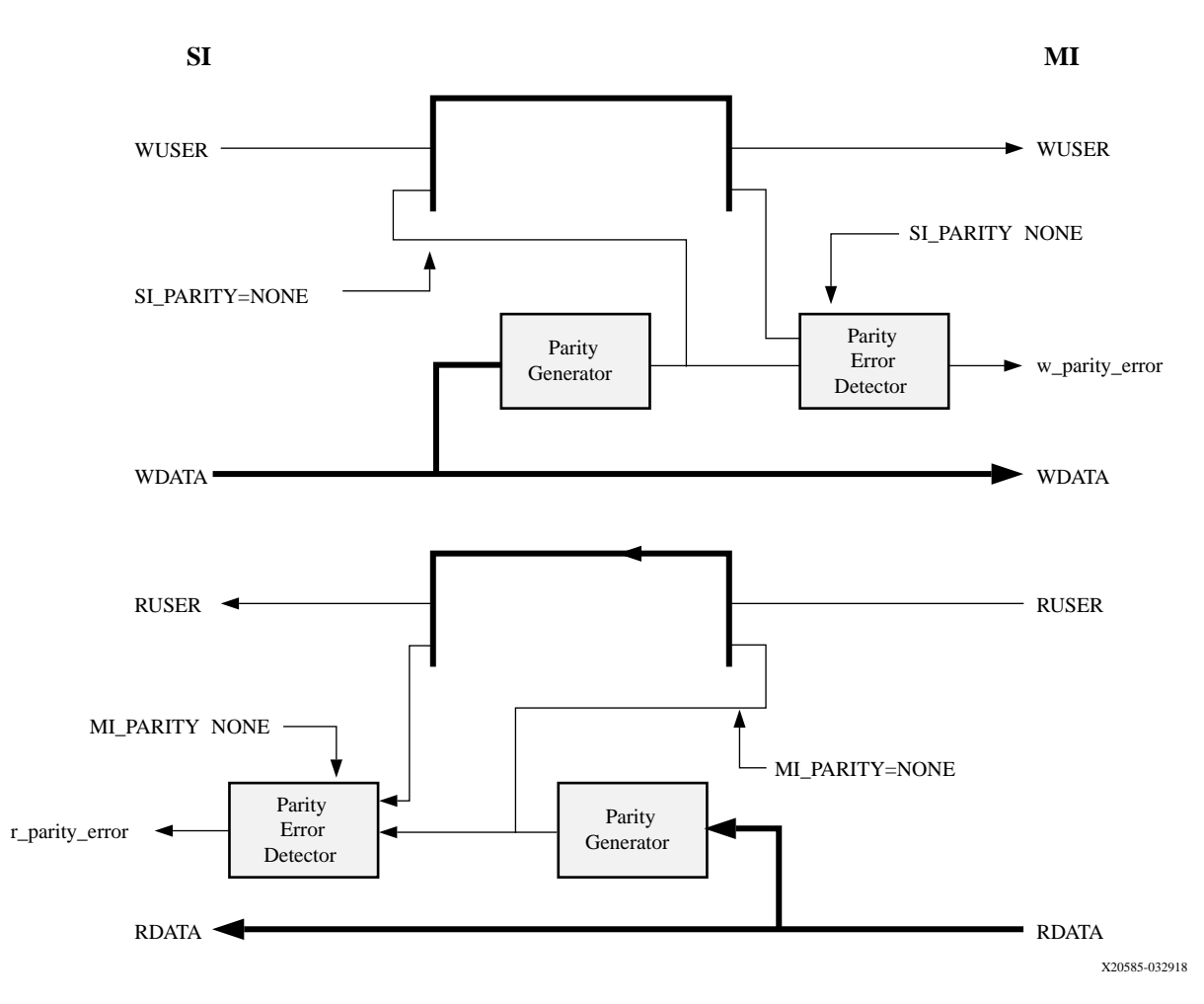

Figure 2: Parity Functionality

The Parity Functionality figure shows the parity functionality of the core. When enabled, parity is either generated on the out-bound wuser or ruser signal or checked for errors against the inbound data. The parameters SI\_PARITY and MI\_PARITY determine whether the core acts as a parity endpoint or whether it propagates parity information through while checking for errors.

AXI protocol does not define a dedicated parity signal to accompany its read and write data channels. If parity protection is wanted, the AXI ruser and wuser signals can transport one parity bit per byte of data. AXI masters can be designed to generate parity for their wdata output, and detect parity errors on their rdata inputs, based on parity bits transported on their wuser or ruser ports. Similarly, AXI slaves can generate parity for rdata outputs and detect

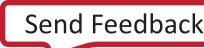

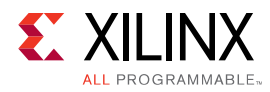

parity for wdata inputs. When designing with masters or slaves that do not generate/detect parity on their own, the AXI Sideband Formatter Utility IP core can generate and detect parity on their behalf. By inserting the AXI Sideband Formatter Utility IP core adjacent to the masters and/or slaves, you can protect data transmissions across the interconnect topology, including the various storage elements along the pathway.

#### **Generating Parity**

When deploying the AXI Sideband Formatter Utility IP core to perform parity operations, its configuration parameters designate whether parity information exists in the wuser/ruser signals on the S\_AXI interface and on the M\_AXI interface. When one of the interfaces indicates that it carries no parity and the opposite interface indicates that it does carry parity, then parity bits are generated for the out-bound data channel on the interface with parity enabled. For example, if parity is not present (disabled) on SI and enabled on MI, then parity is generated for the MI W-channel and inserted into the  $m_{axi_wuser}$  output signal, and vice-versa for read parity.

As data channel transfers propagate through the interconnect topology, information contained in the wuser or ruser signal, including parity, remain associated with the corresponding bytes of data at all times. For example, if the interconnect performs a data-width conversion along the AXI pathway, the parity bits associated with the data bytes in each data-beat of the burst, before and after the conversion, remain in the same data-beat as the associated data, and in the correct order. That is why the dimensions of the wuser and ruser signals are always expressed as an integer number of user-bits per byte of data.

For each W-channel or R-channel transfer, parity is generated per byte of data and transmitted in the lowest-order bit-per-byte position of the out-bound wuser or ruser. When generating parity, any in-bound user signal value is left-shifted 1 bit-per-byte (parity bits are interleaved among other byte-related payload). Parity is generated according to the polarity (ODD or EVEN) specified in the configuration parameters.

Parity is generated for all write data byte positions regardless of whether the corresponding wstrb bit is asserted, so that the result can never be misinterpreted as a parity violation.

#### **Detecting Parity**

When either of the SI or MI interfaces indicates that it carries parity (enabled), the AXI Sideband Formatter Utility IP core performs parity error detection on the in-bound data channel of each interface where parity is enabled, regardless of whether the opposite interface is also enabled for parity. Parity detection is performed based on the polarity (ODD or EVEN) selected for the interface where the data is received.

If parity is not also being propagated to the opposite interface, the parity bits are stripped and any remaining user-signal value is right-shifted 1 bit-per-byte.

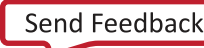

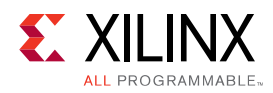

If parity is also enabled on the opposite interface (where the corresponding data channel is outbound), then in-bound parity information is propagated as-is, including any parity mismatches. If the polarity of the out-bound interface is the same as the in-bound interface (ODD-to-ODD or EVEN-to-EVEN), then parity information is propagated without inversion. If the out-bound polarity is opposite the in-bound interface, then in-bound parity info is inverted and propagated (including any parity mismatches). The AXI Sideband Formatter Utility IP core never generates parity info for in-bound data when the in-bound interface is enabled for parity; it just passes the in-bound parity info through, while checking for errors.

If any parity mismatches are detected in any byte lane of data, the AXI Sideband Formatter Utility IP core asserts an error condition during the valid/ready handshake completion cycle only (not sticky). The error condition is driven onto the  $w_parity_error$  or  $r_parity_error$  output signal during the same or subsequent cycle, depending on whether there is any pipelining configured for the core. Edge-triggered interrupts can be used to trap parity violations. Connecting to a counter-enable can be used to determine the number of data beats in which any parity violations occurred.

The assertion of w\_parity\_error or r\_parity\_error can optionally be pipelined to improve timing. Propagation of W-channel or R-channel payload between SI and MI interfaces remains combinatorial, regardless of error output pipelining.

Write parity detection is masked per deasserted bit of wstrb.

**IMPORTANT**: Data aggregation during width conversion in the interconnect may produce filler bytes of all-zero DATA and all-zero USER. For that reason, even parity is recommended when propagating across SmartConnect.

#### Parity Operating Mode

| SI_PARITY  | MI_PARITY  | Description                                                                  | Change in WUSER<br>bits-per-byte from<br>SI to MI | Change in RUSER<br>bits-per-byte<br>from MI to SI |
|------------|------------|------------------------------------------------------------------------------|---------------------------------------------------|---------------------------------------------------|
| NONE       | NONE       | All parity functions disabled;<br>Propagate any USER signals<br>as-is.       | +0                                                | +0                                                |
| NONE       | {EVEN,ODD} | Generate write<br>parity;Detect/strip read<br>parity.                        | +1                                                | -1                                                |
| {EVEN,ODD} | NONE       | Generate read parity;<br>Detect/strip write parity.                          | -1                                                | +1                                                |
| {EVEN,ODD} | {EVEN,ODD} | Propagate write and read parity as-is;Detect any in-<br>bound parity errors. | +0                                                | +0                                                |

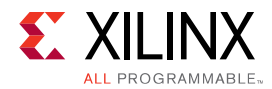

#### Table 1: Parity Operating Mode (cont'd)

| SI_PARITY  | MI_PARITY  | Description                                                                                                    | Change in WUSER<br>bits-per-byte from<br>SI to MI | Change in RUSER<br>bits-per-byte<br>from MI to SI |
|------------|------------|----------------------------------------------------------------------------------------------------|---------------------------------------------------|---------------------------------------------------|
| {EVEN,ODD} | {ODD,EVEN} | Propagate inverted write<br>and read parity (including<br>mismatches);<br>Detect any in-bound parity<br>errors. | +0                                                | +0                                                |

## **Unsupported Features**

The following features of the standard are not supported in the core:

- The IP core is not supported for AXI4-Lite.
- In some modes, payload propagation between the SI and MI is not pipelined. That includes combinatorially generating parity on the data channels on-the-fly. If any pipelining is required to close timing, register slices should be connected to the SI or MI as needed.

## **Licensing and Ordering**

This Xilinx<sup>®</sup> LogiCORE<sup>™</sup> IP module is provided at no additional cost with the Xilinx<sup>®</sup> Vivado<sup>®</sup> under the terms of the Xilinx End User License.

Information about other Xilinx<sup>®</sup> LogiCORE<sup>™</sup> IP modules is available at the Xilinx Intellectual Property page. For information about pricing and availability of other Xilinx LogiCORE IP modules and tools, contact your local Xilinx sales representative.

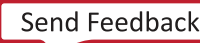

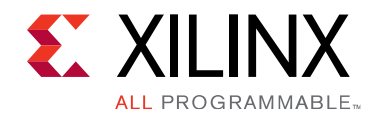

## Chapter 3

# **Product Specification**

The following subsections describe the core specifications.

## Standards

This core adheres to the AXI4 and AXI3 standards.

## Performance

Not Applicable for this core.

## **Resource Use**

Not Applicable for this core.

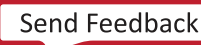

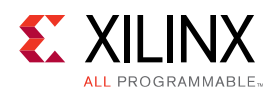

## **Port Descriptions**

#### Table 2: Signal Interfaces

| Interface | Signals           | Dir | Width                         | Enablement        | Description                                                                                                    |
|-----------|-------------------|-----|-------------------------------|-------------------|----------------------------------------------------------------------------------------------------|
|           | {ar,aw}addr       | Ι   | ADDR_WIDTH                    | always            | Transaction Address                                                                                                    |
|           | {ar,aw,r,b,w}id   | -   | S_ID_WIDTH                    | S_ID_WIDTH>0      | AXI ID                                                                                                    |
| s_axi     | {ar,aw,w,r,b}user | -   | S_{AR,AW,W,R,B}USER_<br>WIDTH | *USER_WIDTH><br>0 | AXI user signal.<br>May also carry SMID or parity<br>information.                                                               |
|           | {r,w}data         | -   | DATA_WIDTH                    | always            | Data payload                                                                                                    |
|           | other AXI signals | -   | -                             | -                 | as per AMBA <sup>®</sup> AXI4<br>specification                                                                                  |
|           | {ar,aw}addr       | 0   | ADDR_WIDTH                    | always            | Transaction Address                                                                                                    |
| m axi     | {ar,aw,r,b,w}id   | -   | M_ID_WIDTH                    | M_ID_WIDTH>0      | AXI ID<br>If SMID Extraction enabled,<br>this value is replaced by the<br>SMID constant and sent to the<br>PS fabric interface. |
|           | {ar,aw,w,r,b}user | -   | M_{AR,AW,W,R,B}USER_<br>WIDTH | *USER_WIDTH><br>0 | AXI user signal.<br>May also carry SMID or parity<br>information.                                                               |
|           | {r,w}data         | -   | DATA_WIDTH                    | always            | Data payload                                                                                                    |
|           | other AXI signals | -   | -                             | -                 | as per AMBA AXI4 spec                                                                                                    |

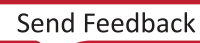

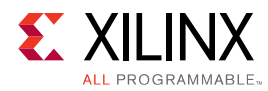

| Table 2: | Signal | Interfaces | (cont'd) |
|----------|--------|------------|----------|
|----------|--------|------------|----------|

| Interface         | Signals                  | Dir | Width | Enablement | Description                                                                                                    |
|-------------------|--------------------------|-----|-------|------------|----------------------------------------------------------------------------------------------------|
|                   | w_parity_error           | 0   | 1     | always     | If<br>SI_PARITY=={EVEN,ODD},asser<br>ted for 1 cycle while<br>s_axi_wvalid and s_axi_wready<br>if a write parity error has been<br>detected in any byte lane<br>during the current data<br>transfer (not sticky). Error is<br>masked by deasserted wstrb.<br>Output signal may be delayed<br>from detected error condition<br>by one clock cycle per enabled<br>bit of<br>ENABLE_PIPELINING_PARITY.<br>Error = for any byte lane i:<br>(^s_axi_wdata[i*8 +: 8] ^<br>s_axi_wuser[i*S_WUSER_BITS_<br>PER_BYTE] ^<br>(SI_PARITY==ODD)) &<br>s_axi_wstrb[i] |
| (out-of-<br>band) | r_parity_error           | 0   | 1     | always     | If MI_PARITY=={EVEN,ODD},<br>asserted for 1 cycle while<br>m_axi_rvalid & m_axi_rready if<br>a read parity error has been<br>detected in any byte lane<br>during the current data<br>transfer (not sticky).<br>Output signal may be delayed<br>from detected error condition<br>by one clock cycle per enabled<br>bit of<br>ENABLE_PIPELINING_PARITY.<br>Error = for any byte lane i:<br>^m_axi_rwdata[i*8 +: 8] ^<br>m_axi_ruser[i*M_RUSER_BITS_<br>PER_BYTE] ^<br>(MI_PARITY==ODD)                                                                    |
|                   | w_parity_error_injection | I   | 1     | always     | Force w_parity_error output<br>high while s_axi_wvalid &<br>s_axi_wready are asserted<br>regardless of error detection.<br>Output signal may be delayed<br>from valid/ready handshake<br>cycle by one clock cycle per<br>enabled bit of<br>ENABLE_PIPELINING_PARITY.                                                                                                    |
|                   | r_parity_error_injection | Ι   | 1     | always     | Force r_parity_error output<br>high while m_axi_rvalid &<br>m_axi_rready are asserted<br>regardless of error detection.<br>Output signal may be delayed<br>from valid/ready handshake<br>cycle by one clock cycle per<br>enabled bit of<br>ENABLE_PIPELINING_PARITY.                                                                                                    |

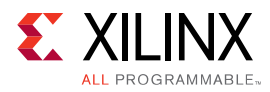

| Interface | Signals | Dir | Width | Enablement | Description                                                                                                    |
|-----------|---------|-----|-------|------------|----------------------------------------------------------------------------------------------------|
| aclk      | aclk    | Ι   | 1     | always     | Clock for internal state.                                                                                                    |
| aclken    | aclken  | I   | 1     | always     | Clock enable for internal<br>state; connection optional<br>(default 1)                                                                                                    |
| aresetn   | aresetn | I   | 1     | always     | Active-Low reset for internal<br>state; connection optional<br>(default 1).<br>This IP may propagate AXI<br>handshake signals<br>combinatorially and without<br>gating handshake outputs<br>with aresetn; in-bound<br>handshakes asserted during<br>reset may cause<br>unpredictable output<br>transfers. |

#### Table 2: Signal Interfaces (cont'd)

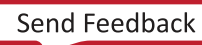

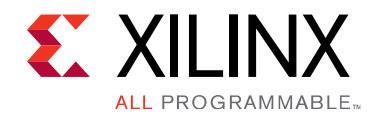

## Chapter 4

# Designing with the Core

This chapter includes guidelines and additional information to facilitate designing with the core.

## **Application Example**

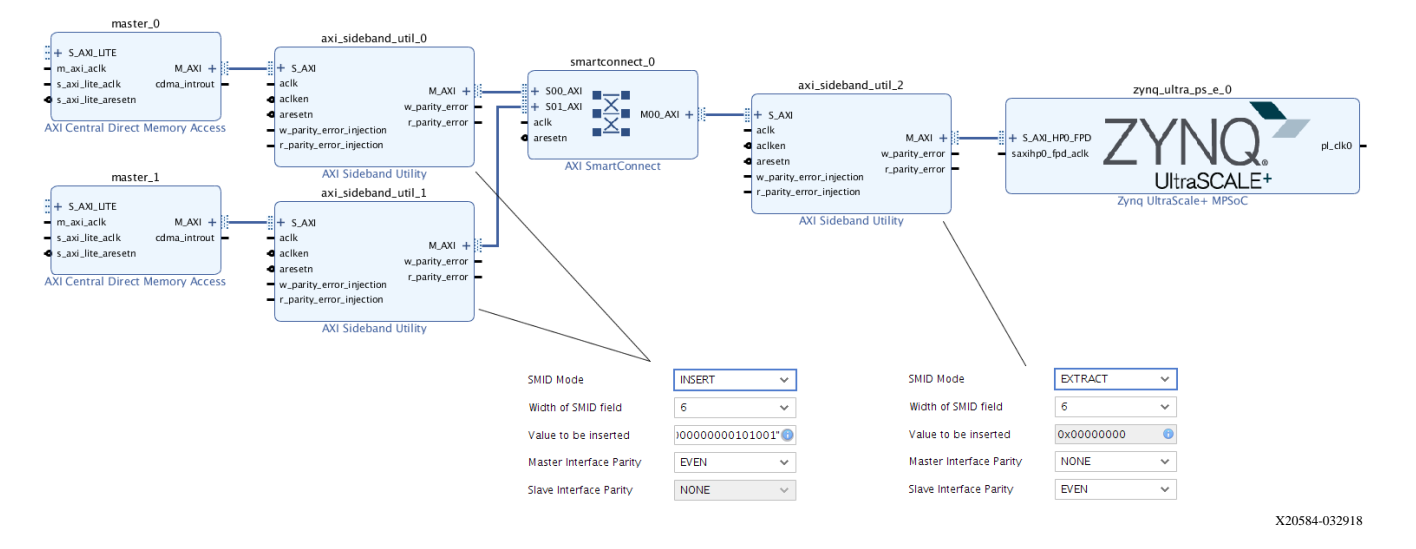

#### Figure 3: Application Example

The Application Example figure shows how the AXI Sideband Formatter Utility IP core is typically used in an IP Integrator design.

Fabric masters "master\_0" and "master\_1" access the memory controller in the MPSoC block. The SMMU in the block performs address translation depending on which master is accessing it. Sideband Formatter instances 0 and 1 are each configured to perform SMID Insertion, specifying a constant SMID value to distinguish each master. The SMID value gets inserted into the <code>aruser</code> and <code>awuser</code> signals for each command issued by each master, and propagate through the SmartConnect to reach the MPSoC. Instance "axi\_sideband\_util\_2" performs SMID Extraction, retrieving the value from the user signal and transferring it to the <code>arid</code> or <code>awid</code> input to the MPSoC block.

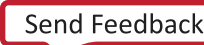

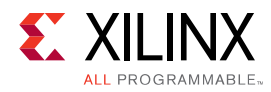

In this example, data transfers between the two fabric masters and the MPSoC through the SmartConnect are also parity-protected. All three Sideband Formatter instances establish parity endpoints, enveloping the AXI pathways from instances 0 and 1 to instance 2. Parity for the write data channel is generated by instances 0 and 1, and is checked for parity violations at instance 2. Similarly, read data parity is generated by instance 2, and checked at each of instance 0 and 1. Typically the  $w_parity_error$  output of axi\_sideband\_util\_2 and the  $r_parity_error$  outputs of instances 0 and 1 would either be connected to an interrupt controller or a ChipScope ILA (not shown).

## Clocking

All I/O signals on the IP core are synchronized to the aclk input, except those that are propagated combinatorially.

## Resets

The IP core requires one active-Low reset for all interfaces, <code>aresetn</code>. The reset is synchronous to <code>aclk</code>. AXI networks connected to the SI and MI interfaces should be reset concurrently with this IP.

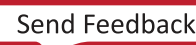

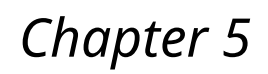

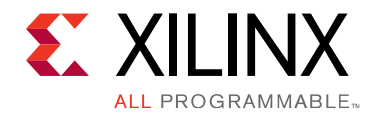

# **Design Flow Steps**

This section describes customizing and generating the core, constraining the core, and the simulation, synthesis and implementation steps that are specific to this IP core. More detailed information about the standard Vivado<sup>®</sup> design flows and the IP integrator can be found in the following Vivado Design Suite user guides:

- Vivado Design Suite User Guide: Designing IP Subsystems using IP Integrator (UG994)
- Vivado Design Suite User Guide: Designing with IP (UG896)
- Vivado Design Suite User Guide: Getting Started (UG910)
- Vivado Design Suite User Guide: Logic Simulation (UG900)

## **Customizing and Generating the Core**

This section includes information about using Xilinx<sup>®</sup> tools to customize and generate the core in the Vivado<sup>®</sup> Design Suite.

If you are customizing and generating the core in the Vivado IP integrator, see the Vivado Design Suite User Guide: Designing IP Subsystems using IP Integrator (UG994) for detailed information. IP integrator might auto-compute certain configuration values when validating or generating the design. To check whether the values do change, see the description of the parameter in this chapter. To view the parameter value, run the validate\_bd\_design command in the Tcl console.

You can customize the IP for use in your design by specifying values for the various parameters associated with the IP core using the following steps:

- 1. Select the IP from the IP catalog.
- 2. Double-click the selected IP or select the Customize IP command from the toolbar or rightclick menu.

For details, see the Vivado Design Suite User Guide: Designing with IP (UG896) and the Vivado Design Suite User Guide: Getting Started (UG910).

Figures in this chapter are illustrations of the Vivado IDE. The layout depicted here might vary from the current version.

www.xilinx.com

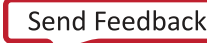

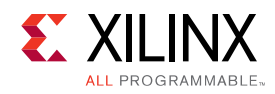

## **Configuration Tab 1**

| Sideband Utility (1.0)                          |                                                                                                    |           |
|-------------------------------------------------|----------------------------------------------------------------------------------------------------|-----------|
| cumentation 📄 IP Location                       |                                                                                                    |           |
| Show disabled ports                             | Component Name axi_sideband_util_3                                                                                                    |           |
|                                                 | Settings Pass through Settings                                                                                                    |           |
|                                                 | Auto PROTOCOL AXI4                                                                                                    |           |
|                                                 | Auto READ_WRITE Mode READ WRITE V                                                                                                    |           |
|                                                 | Auto Address Width 32 [1 - 64]                                                                                                    |           |
|                                                 | Auto Data Width 32                                                                                                    |           |
|                                                 | Auto SI ID Width 0 V                                                                                                    |           |
|                                                 | User signal widths                                                                                                    |           |
|                                                 | Auto SI AWUSER Width 0 [0 - 512]                                                                                                    |           |
|                                                 | Auto SI ARUSER Width 0 [0 - 512]                                                                                                    |           |
| + s_AXI                                         | Auto SI WUSER user bits per byte 0 [0 - 4]                                                                                                    |           |
| aciken M_AXI +                                  | Auto SI RUSER user bits per byte 0 [0 - 4]                                                                                                    |           |
| aresetn r_parity_error w_parity_error_injection | Auto SI BUSER Width 0 [0 - 512]                                                                                                    |           |
| <pre>r_parity_error_injection</pre>             | MI WUSER user bits per byte (Auto) 0                                                                                                    |           |
|                                                 | MI RUSER user bits per byte (Auto) 0                                                                                                    |           |
|                                                 | These are derived parameters<br>MI AWUSER Width 0<br>MI ARUSER Width 0<br>MI WUSER Width 0<br>MI BUSER Width 0<br>MI IDER Width 0<br>SI WUSER Width 0<br>SI WUSER Width 0 |           |
|                                                 | Sideband knobs                                                                                                    |           |
|                                                 | SMID Mode BYPASS 🗸                                                                                                    |           |
|                                                 | Width of SMID field 6 🗸                                                                                                    |           |
|                                                 | Value to be inserted 0x00000000 0                                                                                                    |           |
|                                                 | Master Interface Parity NONE 🗸                                                                                                    |           |
|                                                 | Slave Interface Parity NONE ~                                                                                                    |           |
|                                                 | ENABLE_PIPELINING_PARITY 0x2 0                                                                                                    |           |
|                                                 | ENABLE_PIPELINING_SMID 0x1                                                                                                    |           |
|                                                 |                                                                                                    | 0K Cancel |
|                                                 |                                                                                                    | Cancer    |

#### Figure 4: Configuration Tab 1

### **User Parameters**

The following table shows the relationship between the fields in the Vivado IDE and the user parameters (which can be viewed in the Tcl Console).

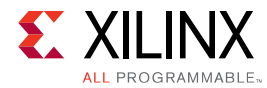

#### Table 3: User Parameters

| Model Parameter | Format/Range                          | Default | Description                                                                                                    |
|-----------------|---------------------------------------|---------|----------------------------------------------------------------------------------------------------|
| SMID_MODE       | string={BYPASS,INSERT,EXTRACT,REMOVE} | BYPASS  | BYPASS: No SMID<br>handling. Any in-bound<br>awuser/aruser info is<br>passed through<br>unchanged.<br>INSERT: The value of<br>SMID_VALUE is inserted<br>into the low-order<br>position of {aw,ar}user;<br>any in-bound value is<br>left-shifted.<br>EXTRACT: The SMID<br>field is extracted from<br>the low-order position<br>of {aw,ar}user and<br>propagated as the out-<br>bound {aw,ar}id (and<br>wid if AXI3).<br>REMOVE: The SMID<br>field is extracted from<br>the low-order position<br>of {aw,ar}user and<br>propagated as the out-<br>bound {aw,ar}id (and<br>wid if AXI3).<br>REMOVE: The SMID<br>field is extracted from<br>the low-order position<br>of {aw,ar}user and<br>discarded; the<br>remainder (if any) is<br>right-shifted and<br>propagated |
| SMID_VALUE      | bitstring(width=SMID_WIDTH)           | 6'b0    | The value to be<br>inserted into the low-<br>order position of<br>{aw,ar}user.                                                                                                    |
| SMID_WIDTH      | integer={032}                         | 6       | Width of SMID field.                                                                                                    |

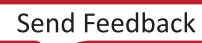

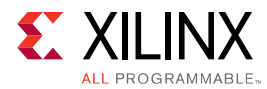

#### Table 3: User Parameters (cont'd)

| Model Parameter | Format/Range                              | Default | Description                                                                                                    |
|-----------------|-------------------------------------------|---------|----------------------------------------------------------------------------------------------------|
| Model Parameter | Format/Range     string={NONE, ODD, EVEN} | Default | Description<br>If EVEN or ODD, parity<br>is generated or<br>propagated per byte of<br>write data and is<br>output in the lowest-<br>order bit-per-byte<br>position of the out-<br>bound m_axi_wuser.<br>If SI_PARITY==NONE,<br>parity is generated and<br>inserted, any in-bound<br>value from s_axi_wuser<br>is left-shifted 1 bit-per-<br>byte.<br>If SI_PARITY is the same<br>as MI_PARITY (EVEN or<br>ODD), in-bound parity<br>is propagated as-is<br>(including any parity<br>mismatches).<br>If SI_PARITY is the<br>opposite polarity to |
|                 |                                           |         | MI_PARITY, in-bound<br>parity is inverted and<br>propagated (including<br>any parity<br>mismatches).                                                                                                    |
|                 |                                           |         | If EVEN or ODD, parity<br>is expected in the<br>lowest-order bit-per-<br>byte position of the in-<br>bound m_axi_ruser and<br>compared against the<br>corresponding read<br>data byte for parity<br>violation errors.                                                                                                    |
|                 |                                           |         | If NONE, any parity<br>received on the SI W-<br>channel is stripped<br>from the lowest-order<br>bit-per-byte position of<br>the out-bound<br>m_axi_wuser, and any<br>remaining value is<br>right-shifted 1 bit-per-<br>byte.                                                                                                    |
|                 |                                           |         | If NONE, no parity is expected in the in-<br>bound R-channel.                                                                                                    |

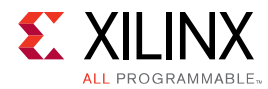

#### Table 3: User Parameters (cont'd)

| Model Parameter | Format/Range             | Default | Description                                                                                                    |
|-----------------|--------------------------|---------|----------------------------------------------------------------------------------------------------|
| SI_PARITY       | string={NONE, ODD, EVEN} |         | If EVEN or ODD, parity<br>is generated or<br>propagated per byte of<br>read data and is output<br>in the lowest-order bit-<br>per-byte position of the<br>out-bound s_axi_ruser.                                             |
|                 |                          |         | If MI_PARITY==NONE,<br>parity is generated and<br>inserted, any in-bound<br>value from<br>m_axi_rwuser is left-<br>shifted 1 bit-per-byte.                                                                                   |
|                 |                          |         | If MI_PARITY is the<br>same as SI_PARITY<br>(EVEN or ODD), in-<br>bound parity is<br>propagated as-is<br>(including any parity<br>mismatches).                                                                               |
|                 |                          |         | If MI_PARITY is the<br>opposite polarity to<br>SI_PARITY, in-bound<br>parity is inverted and<br>propagated (including<br>any parity<br>mismatches).                                                                          |
|                 |                          | NONE    | If EVEN or ODD, parity<br>is expected in the<br>lowest-order bit-per-<br>byte position of the in-<br>bound s_axi_wuser and<br>compared against the<br>corresponding write<br>data byte for parity<br>violation errors.       |
|                 |                          |         | If NONE, any parity<br>received on the MI R-<br>channel is stripped<br>from the lowest-order<br>bit-per-byte position of<br>the out-bound<br>s_axi_ruser, and any<br>remaining value is<br>right-shifted 1 bit-per-<br>byte. |
|                 |                          |         | If NONE, no parity is expected in the in-<br>bound W-channel.                                                                                                    |
|                 |                          |         | If SI_PARITY==NONE<br>and<br>MI_PARITY==NONE,<br>then all parity functions<br>are disabled and any<br>{w,r}user signals are<br>propagated as-is.                                                                             |

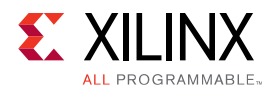

#### Table 3: User Parameters (cont'd)

| Model Parameter           | Format/Range                                 | Default    | Description                                                                                                    |
|---------------------------|----------------------------------------------|------------|----------------------------------------------------------------------------------------------------|
| S_{AW,AR,B}USER_WIDTH     | 0<=integer<=512                              | 0          | Width of<br>s_axi_{ar,aw,b}user.                                                                                                    |
| S_{R,W}USER_BITS_PER_BYTE | 0<=integer<=4                                | 0          | Bits-per-byte ratio of<br>s_axi_{w,r}user.                                                                                                    |
| ADDR_WIDTH                | 1<=integer<= 64                              | 32         | Width of<br>*_axi_{ar,aw}addr.                                                                                                    |
| S_ID_WIDTH                | 0<=integer<= 32                              | 0          | Width of<br>s_axi_{ar,aw,w,r,b}id.                                                                                                    |
| DATA_WIDTH                | integer=2**{510}                             | 32         | Width of<br>*_axi_{r,w}data in bits.                                                                                                    |
| PROTOCOL                  | string={AXI4,AXI3}                           | AXI4       | Protocol of SI and MI<br>interfaces                                                                                                    |
| READ_WRITE_MODE           | string={READ_WRITE,READ_ONLY,WRITE_ON<br>LY} | READ_WRITE | Channel enablement                                                                                                    |
| ENABLE_PIPELINING _PARITY | Bitstring, width=4 bits                      | "0010"     | Adds 1 cycle latency<br>between parity error<br>detection and error<br>output for each<br>enabled bit (0-4 latency<br>cycles). Adding<br>pipelining can help<br>timing closure.<br>Bit 0 (LSB): Register the<br>data input from the AXI<br>interface (for error<br>detection only).<br>Bit 1: Pipeline the<br>intermediate parity<br>results for each byte of<br>data (enabled by<br>default).<br>Bit 2: Insert a pipeline<br>stage mid-way between<br>byte-wise parity results<br>and the error output.<br>Bit 3: Register the error<br>output. |
| ENABLE_PIPELINING_SMID    | Bitstring, width=1 bit                       | "1"        | When<br>SMID_MODE=EXTRACT,<br>incur 1 cycle of latency<br>for the propagation<br>from SI to MI for the AR<br>and AW channels to<br>improve timing<br>(enabled by default).                                                                                                    |

### **Output Generation**

For details, see the Vivado Design Suite User Guide: Designing with IP (UG896).

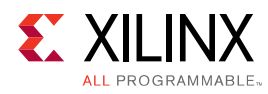

## **Constraining the Core**

#### **Required Constraints**

This section is not applicable for this IP core.

#### Device, Package, and Speed Grade Selections

This section is not applicable for this IP core.

#### **Clock Frequencies**

This section is not applicable for this IP core.

#### **Clock Management**

This section is not applicable for this IP core.

#### **Clock Placement**

This section is not applicable for this IP core.

#### Banking

This section is not applicable for this IP core.

#### **Transceiver Placement**

This section is not applicable for this IP core.

#### I/O Standard and Placement

This section is not applicable for this IP core.

## Simulation

For comprehensive information about Vivado<sup>®</sup> simulation components, as well as information about using supported third-party tools, see the *Vivado Design Suite User Guide: Logic Simulation* (UG900).

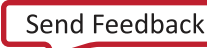

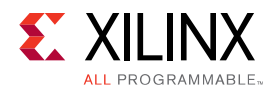

## **Synthesis and Implementation**

For details about synthesis and implementation, see the Vivado Design Suite User Guide: Designing with IP (UG896).

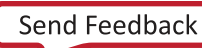

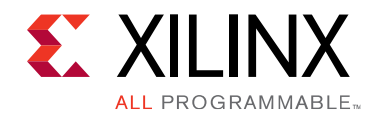

## Appendix A

# Upgrading

This appendix is not applicable for the first release of the core.

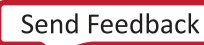

## Appendix B

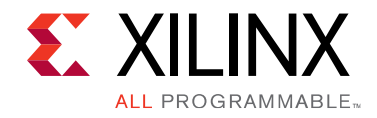

# Debugging

This appendix includes details about resources available on the Xilinx Support website and debugging tools.

## Finding Help on Xilinx.com

To help in the design and debug process when using the core, the Xilinx Support web page contains key resources such as product documentation, release notes, answer records, information about known issues, and links for obtaining further product support.

### Documentation

This product guide is the main document associated with the core. This guide, along with documentation related to all products that aid in the design process, can be found on the Xilinx Support web page or by using the Xilinx® Documentation Navigator. Download the Xilinx Documentation Navigator from the Downloads page. For more information about this tool and the features available, open the online help after installation.

## **Answer Records**

Answer Records include information about commonly encountered problems, helpful information on how to resolve these problems, and any known issues with a Xilinx product. Answer Records are created and maintained daily ensuring that users have access to the most accurate information available.

Answer Records for this core can be located by using the Search Support box on the main Xilinx support web page. To maximize your search results, use keywords such as:

- Product name
- Tool message(s)
- Summary of the issue encountered

A filter search is available after results are returned to further target the results.

www.xilinx.com

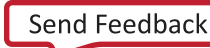

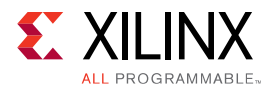

#### Master Answer Record for the Core

AR 70852

## **Technical Support**

Xilinx provides technical support in the Xilinx Support web page for this LogiCORE<sup>™</sup> IP product when used as described in the product documentation. Xilinx cannot guarantee timing, functionality, or support if you do any of the following:

- Implement the solution in devices that are not defined in the documentation.
- Customize the solution beyond that allowed in the product documentation.
- Change any section of the design labeled DO NOT MODIFY.

To contact Xilinx Technical Support, navigate to the Xilinx Support web page.

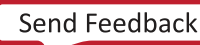

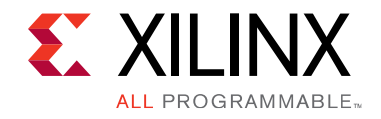

## Appendix C

# Additional Resources and Legal Notices

## **Xilinx Resources**

For support resources such as Answers, Documentation, Downloads, and Forums, see Xilinx Support.

## Documentation Navigator and Design Hubs

Xilinx<sup>®</sup> Documentation Navigator provides access to Xilinx documents, videos, and support resources, which you can filter and search to find information. To open the Xilinx Documentation Navigator (DocNav):

- From the Vivado<sup>®</sup> IDE, select Help  $\rightarrow$  Documentation and Tutorials.
- On Windows, select **Start**→**All Programs**→**Xilinx Design Tools**→**DocNav**.
- At the Linux command prompt, enter docnav.

Xilinx Design Hubs provide links to documentation organized by design tasks and other topics, which you can use to learn key concepts and address frequently asked questions. To access the Design Hubs:

- In the Xilinx Documentation Navigator, click the **Design Hubs View** tab.
- On the Xilinx website, see the Design Hubs page.

*Note*: For more information on Documentation Navigator, see the Documentation Navigator page on the Xilinx website.

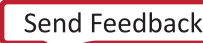

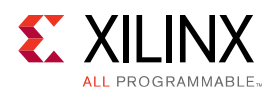

## References

These documents provide supplemental material useful with this product guide:

- 1. AMBA® AXI and ACE Protocol Specification (ARM IHI0022E)
- 2. AXI Protocol Checker LogiCORE IP Product Guide (PG101)
- 3. Vivado Design Suite User Guide: Designing IP Subsystems using IP Integrator (UG994)
- 4. Vivado Design Suite User Guide: Designing with IP (UG896)
- 5. Vivado Design Suite User Guide: Getting Started (UG910)
- 6. Vivado Design Suite User Guide: Logic Simulation (UG900)
- 7. ISE to Vivado Design Suite Migration Guide (UG911)
- 8. Vivado Design Suite User Guide: Implementation (UG904)
- 9. SmartConnect LogiCORE IP Product Guide (PG247)

## **Training Resources**

- 1. Vivado Design Suite Hands-on Introductory Workshop
- 2. Vivado Design Suite Tool Flow

## **Revision Table**

The following table shows the revision history for this document.

04/04/2018 v1.0

Initial Xilinx release.

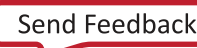

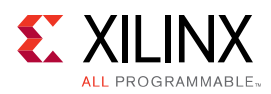

## **Please Read: Important Legal Notices**

The information disclosed to you hereunder (the "Materials") is provided solely for the selection and use of Xilinx products. To the maximum extent permitted by applicable law: (1) Materials are made available "AS IS" and with all faults, Xilinx hereby DISCLAIMS ALL WARRANTIES AND CONDITIONS, EXPRESS, IMPLIED, OR STATUTORY, INCLUDING BUT NOT LIMITED TO WARRANTIES OF MERCHANTABILITY, NON-INFRINGEMENT, OR FITNESS FOR ANY PARTICULAR PURPOSE; and (2) Xilinx shall not be liable (whether in contract or tort, including negligence, or under any other theory of liability) for any loss or damage of any kind or nature related to, arising under, or in connection with, the Materials (including your use of the Materials), including for any direct, indirect, special, incidental, or consequential loss or damage (including loss of data, profits, goodwill, or any type of loss or damage suffered as a result of any action brought by a third party) even if such damage or loss was reasonably foreseeable or Xilinx had been advised of the possibility of the same. Xilinx assumes no obligation to correct any errors contained in the Materials or to notify you of updates to the Materials or to product specifications. You may not reproduce, modify, distribute, or publicly display the Materials without prior written consent. Certain products are subject to the terms and conditions of Xilinx's limited warranty, please refer to Xilinx's Terms of Sale which can be viewed at https:// www.xilinx.com/legal.htm#tos; IP cores may be subject to warranty and support terms contained in a license issued to you by Xilinx. Xilinx products are not designed or intended to be fail-safe or for use in any application requiring fail-safe performance; you assume sole risk and liability for use of Xilinx products in such critical applications, please refer to Xilinx's Terms of Sale which can be viewed at https://www.xilinx.com/legal.htm#tos.

#### AUTOMOTIVE APPLICATIONS DISCLAIMER

AUTOMOTIVE PRODUCTS (IDENTIFIED AS "XA" IN THE PART NUMBER) ARE NOT WARRANTED FOR USE IN THE DEPLOYMENT OF AIRBAGS OR FOR USE IN APPLICATIONS THAT AFFECT CONTROL OF A VEHICLE ("SAFETY APPLICATION") UNLESS THERE IS A SAFETY CONCEPT OR REDUNDANCY FEATURE CONSISTENT WITH THE ISO 26262 AUTOMOTIVE SAFETY STANDARD ("SAFETY DESIGN"). CUSTOMER SHALL, PRIOR TO USING OR DISTRIBUTING ANY SYSTEMS THAT INCORPORATE PRODUCTS, THOROUGHLY TEST SUCH SYSTEMS FOR SAFETY PURPOSES. USE OF PRODUCTS IN A SAFETY APPLICATION WITHOUT A SAFETY DESIGN IS FULLY AT THE RISK OF CUSTOMER, SUBJECT ONLY TO APPLICABLE LAWS AND REGULATIONS GOVERNING LIMITATIONS ON PRODUCT LIABILITY.

#### Copyright

© Copyright 2018 Xilinx, Inc. Xilinx, the Xilinx logo, Artix, ISE, Kintex, Spartan, Virtex, Vivado, Zynq, and other designated brands included herein are trademarks of Xilinx in the United States and other countries.All other trademarks are the property of their respective owners.

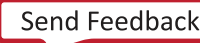